| GROUPEXPRO.COM/APP/SCHEDULE |  |
|-----------------------------|--|
|                             |  |

|                     | GroupEx PRO                                        | YMCA of Met             | ropolitan Milwau | ikee                                  |                         |                                                                                      | My Profile                      | Logout          |
|---------------------|----------------------------------------------------|-------------------------|------------------|---------------------------------------|-------------------------|--------------------------------------------------------------------------------------|---------------------------------|-----------------|
|                     |                                                    |                         |                  | Schedule                              | act List                |                                                                                      |                                 |                 |
| Filte               | ar results by                                      | « prev                  | )ecember         | 18 - Decemb<br>return to current week | er 24, 20               | 23 📰 next »                                                                          |                                 |                 |
| cati<br>udio<br>nd/ | ion, category,<br>o, class name,<br>or instructor. |                         |                  | Briscoe Family YMCA                   | ~                       | [category]                                                                           | ► Filter                        | Clear   Show Al |
|                     | [day]                                              | ~                       |                  |                                       | Click<br>After<br>the b | to print the schedule, up<br>printing,refresh the brov<br>ack button to return to th | on request.<br>wser or click    |                 |
|                     | [class name]                                       | ✓ [inst                 | ructor]          | ~                                     |                         |                                                                                      |                                 |                 |
|                     | Time                                               | Class Name              | Studio           | Category                              | Length                  | Location                                                                             |                                 |                 |
|                     | Monday, December                                   | 18, 2023                |                  |                                       |                         |                                                                                      |                                 |                 |
|                     | 5:30am-6:00am                                      | FLEX*<br>Kristi Feuling | Queenax          | Specialty Fitness                     | 30                      | Briscoe Family YMCA                                                                  | Description »                   |                 |
|                     |                                                    |                         |                  |                                       |                         | Click to ma                                                                          | ake or cancel a                 | reservati       |
|                     | 9:30am-10:30am                                     | On poYnt!               | Studio 2         | Dance                                 | 60                      | Briscoe Family YMCA                                                                  | Description »<br>Reservations » | )               |

## **RESERVE A SPOT FOR A MEMBER**

Dominique Carlson

lo st

> Visit GroupExPro.com/App/Schedule and log in with the membership team's email and password.

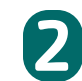

Once you're logged in, scroll or use the filters to find the right class, and click Reservations.

vation.

Paid classes require registration in Daxko and do not have reservations in GroupEx Pro.

## **CANCEL A RESERVATION**

Repeat steps 1 & 2, as needed. When you get to the pop-window, click Cancel next to the member's name. Click OK to confirm.

The member will receive an email stating that their reservation has been cancelled. NOTE: Emails may be in their junk/SPAM folder.

| Print Reservation List                      | Ň |  |  |  |  |
|---------------------------------------------|---|--|--|--|--|
| On poYnt!<br>12/18/2023, 9:30 am - 10:30 am |   |  |  |  |  |
|                                             |   |  |  |  |  |
| First Name                                  |   |  |  |  |  |
| Last Name                                   |   |  |  |  |  |
| The reconvotion has been expected           |   |  |  |  |  |
|                                             |   |  |  |  |  |

In the pop-up window, enter the member's first name, last name, and email address. Click Add.

The member's email is required and it should match what we have on file in Daxko. Household members can use the same email address if they are signing up for classes held at different times. Booking reservations in overlapping timeframes is not allowed.

Members without an email can use a fake one, but theywon't receive any email notifications. Fake emails should be formatted FirstNameLastName@FakeMKE.com (ex. JaneDoe@FakeMKE.com).

| On poYnt!<br>12/18/2023, 9:30 am - 10:30 am |                      |  |  |  |  |  |
|---------------------------------------------|----------------------|--|--|--|--|--|
| Reserved 15 Available                       | Waitlist 5 Available |  |  |  |  |  |
| First Name                                  |                      |  |  |  |  |  |
| Last Name                                   |                      |  |  |  |  |  |
| Email Address                               |                      |  |  |  |  |  |